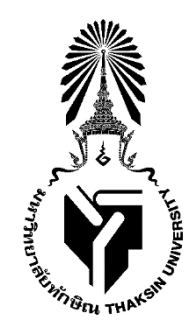

ประกาศมหาวิทยาลัยทักษิณ เรื่อง กำหนดวันรายงานตัวขึ้นทะเบียนเป็นนิสิต และกำหนดการลงทะเบียน สำหรับบุคคลที่มหาวิทยาลัยรับเข้าเป็นนิสิตใหม่ระดับบัณฑิตศึกษา ภาคเรียนที่ 2 ปีการศึกษา 2566

.....

เพื่อให้การดำเนินงานเกี่ยวกับการขึ้นทะเบียนเป็นนิสิต กำหนดการลงทะเบียน สำหรับบุคคลที่มหาวิทยาลัยรับเข้า เป็นนิสิตใหม่ เป็นไปตามข้อบังคับมหาวิทยาลัยทักษิณ ว่าด้วย การศึกษาระดับบัณฑิตศึกษา พ.ศ. 2566 อาศัยอำนาจตามความ ในมาตรา 31 แห่งพระราชบัญญัติมหาวิทยาลัยทักษิณ พ.ศ. 2551 ประกอบกับคำสั่งมหาวิทยาลัยทักษิณที่ 2003/2566 ลงวันที่ 28 มิถุนายน 2566 เรื่อง มอบอำนาจและภารกิจให้ผู้ช่วยอธิการบดีฝ่ายวิชาการและการเรียนรู้ ปฏิบัติหน้าที่แทนอธิการบดี จึงให้บุคคลที่มหาวิทยาลัยทักษิณรับเข้าเป็นนิสิตระดับบัณฑิตศึกษา ประจำภาคเรียนที่ 2 ปีการศึกษา 2566 ดำเนินการรายงานตัว ขึ้นทะเบียนเป็นนิสิต ตามกำหนดการและขั้นตอน ดังนี้

| กิจกรรม                                | วัน เดือน ปี                    | เว็บไซต์ที่ติดต่อ                                            |
|----------------------------------------|---------------------------------|--------------------------------------------------------------|
| 1.1 งานทะเบียนประกาศรหัสประจำตัวนิสิต  | วันที่ 3 พฤศจิกายน 2566         | https://enroll.tsu.ac.th/                                    |
| 1.2 รายงานตัวขึ้นทะเบียนเป็นนิสิต      | วันที่ 3 - 6 พฤศจิกายน 2566     | https://enroll.tsu.ac.th/                                    |
| (ผ่านระบบออนไลน์)                      |                                 | เมนู ระบบรายงานตัวเป็นนิสิต                                  |
| 1.3 บันทึกระเบียนประวัตินิสิตใหม่      | วันที่ 3 - 6 พฤศจิกายน 2566     | https://enroll.tsu.ac.th/                                    |
| (ผ่านระบบออนไลน์)                      |                                 |                                                              |
| 1.4 วันลงทะเบียน (ผ่านระบบออนไลน์)     | วันที่ 6 - 12 พฤศจิกายน 2566    | https://enroll.tsu.ac.th/                                    |
| 1.5 วันเปลี่ยนแปลง เพิ่ม-ถอนรายวิชา    | วันที่ 13 - 20 พฤศจิกายน 2566   | https://enroll.tsu.ac.th/                                    |
| (ผ่านระบบออนไลน์)                      |                                 |                                                              |
| 1.6 วันเปิดภาคเรียน (วันเริ่มต้นเรียน) | - นิสิตภาคปกติ                  | ติดตามข้อมูลจาก                                              |
|                                        | วันจันทร์ที่ 20 พฤศจิกายน 2566  | https://www.tsu.ac.th/                                       |
|                                        | - นิสิตภาคพิเศษ (เสาร์-อาทิตย์) |                                                              |
|                                        | วันเสาร์ที่ 25 พฤศจิกายน 2566   |                                                              |
| 1.7 วันพิมพ์ใบชำระเงินค่าธรรมเนียม     | วันที่ 27 พฤศจิกายน 2566 -      | https://enroll.tsu.ac.th/                                    |
| การศึกษา                               | 29 มกราคม 2567                  |                                                              |
| 1.8 วันชำระเงินค่าธรรมเนียมการศึกษา    | วันที่ 27 พฤศจิกายน 2566 -      | ชำระผ่าน Mobile payment                                      |
|                                        | 29 มกราคม 2567                  |                                                              |
| 1.9 นิสิตเปิดบัญชีธนาคารไทยพาณิชย์     | ตั้งแต่บัดนี้ ถึง               | รายละเอียดตามประกาศฯ                                         |
|                                        | 20 พฤศจิกายน 2566               | เรื่องการขอออกบัตรประจำตัวนิสิต<br>ผ่านแอปพลิเคชั่น SCB EASY |

# 1. กำหนดการเกี่ยวกับการขึ้นทะเบียนเป็นนิสิต และกำหนดการลงทะเบียน

# 2. ขั้นตอนการดำเนินงาน

## 2.1 การรายงานตัวขึ้นทะเบียนเป็นนิสิต (ผ่านระบบออนไลน์)

2.1.1 เอกสารที่ใช้ในการรายงานตัว บุคคลที่จะรายงานตัวเป็นนิสิตต้องเตรียมเอกสารในรูปแบบไฟล์ .JPG และ .PDF ตามประเภทของเอกสาร สามารถศึกษาข้อมูลการเตรียมเอกสารเพื่อรายงานตัวขึ้นทะเบียนนิสิต และ การใช้งานระบบได้จากคู่มือแนะนำการรายงานตัวออนไลน์ที่เว็บไซต์ <u>https://enroll.tsu.ac.th/</u> **เมนู <u>ระบบรายงานตัวเป็นนิสิต</u>** 

2.1.2 การรายงานตัวขึ้นทะเบียนนิสิตจะสมบูรณ์ ต่อเมื่อบุคคลที่รายงานตัวได้อัพโหลดเอกสารในรูปแบบไฟล์ ตามที่กำหนดได้ถูกต้อง ครบถ้วน และยินยอมการยื่นเอกสารเพื่อรายงานตัวเป็นนิสิตแล้ว

2.1.3 การอัพโหลดเอกสารขึ้นทะเบียนเป็นนิสิตนั้น ต้องเป็นเอกสารที่ถูกต้อง ชัดเจน และเป็นเอกสารของ นิสิตเอง หากตรวจสอบพบว่าเอกสารที่อัพโหลดมีการปลอมแปลงหรือนำของบุคคลอื่นมาอัพโหลด จะถือว่าเอกสารนั้นเป็นโมฆะ และอาจถูกตัดสิทธิ์การเข้าศึกษาในมหาวิทยาลัยทักษิณ ทั้งนี้นิสิตต้องแสดงหนังสือยินยอมให้มหาวิทยาลัยใช้หลักฐาน การรายงานตัว เพื่อตรวจสอบคุณวุฒิของนิสิตกับสถาบันการศึกษาเดิมที่นิสิตจบการศึกษามาพร้อมด้วย จึงจะถือว่าการรายงานตัว ขึ้นทะเบียนเป็นนิสิตสมบูรณ์

2.1.4 การเข้าสู่ระบบรายงานตัวเป็นนิสิต กำหนดให้ใช้**รหัสประจำตัวนิสิต 9 หลัก** และรหัสผ่าน **เป็นเลข 5** หลักสุดท้ายของเลขบัตรประจำตัวประชาชน (รหัสประจำตัวนิสิต 9 หลัก จะประกาศผ่านเว็บไซต์ <u>https://enroll.tsu.ac.th/</u> เมนู <u>ข่าวประกาศ)</u> โดยรหัสประจำตัวนิสิตแต่ละหลักมีความหมายดังนี้ 661011001 << 66\_1\_011\_001>>

- ตัวเลข 2 หลักแรก 66 หมายถึง ปีการศึกษาที่นิสิตเข้าศึกษาในมหาวิทยาลัยทักษิณ
- ตัวเลขหลักที่ 3
  1 หมายถึง วิทยาเขตที่นิสิตสังกัด (1 คือ วิทยาเขตสงขลา, 2 คือ วิทยาเขตพัทลุง)
- ตัวเลขหลักที่ 4 6 011 หมายถึง คณะที่นิสิตสังกัด
- ตัวเลขหลักที่ 7 9 001 หมายถึง ลำดับที่ของนิสิตในคณะที่สังกัด

## 2.2 การบันทึกระเบียนประวัตินิสิตใหม่ (ผ่านระบบออนไลน์)

2.2.1 นิสิตจะทำการบันทึกระเบียนประวัตินิสิตใหม่ได้ก็ต่อเมื่อได้รายงานตัวขึ้นทะเบียนเป็นนิสิต (ตามข้อ 2.1) เรียบร้อยแล้ว

2.2.2 นิสิตต้องบันทึกข้อมูลที่เป็นจริงเท่านั้น เพราะข้อมูลประวัตินิสิตถือเป็นฐานข้อมูลส่วนบุคคลที่สำคัญ ที่มหาวิทยาลัยจะนำไปใช้เพื่อจัดกระบวนการเรียนการสอน การขอกู้ยืมเงินเพื่อการศึกษา การออกหลักฐานการศึกษาต่าง ๆ และการส่งข้อมูลให้กับกระทรวงการอุดมศึกษา วิทยาศาสตร์ วิจัยและนวัตกรรม เป็นต้น

2.2.3 การเข้าระบบบันทึกระเบียนประวัตินิสิต กำหนดให้ใช้**รหัสประจำตัวนิสิต 9 หลัก** และรหัสผ่าน เป็นเลข 5 หลักสุดท้ายของเลขบัตรประจำตัวประชาชน (รหัสประจำตัวนิสิต 9 หลัก จะประกาศผ่านเว็บไซต์ https://enroll.tsu.ac.th/ เมนู <u>ข่าวประกาศ</u>) ซึ่งรหัสผ่านเมื่อนิสิตเข้าบันทึกระเบียนประวัตินิสิตแล้ว จะสามารถเปลี่ยนแปลง รหัสผ่านได้ด้วยตนเอง

2.2.4 นิสิตที่ไม่บันทึกระเบียนประวัตินิสิต จะไม่สามารถเข้าระบบลงทะเบียนออนไลน์ได้

# 2.3 การลงทะเบียน การเปลี่ยนแปลง เพิ่ม-ถอนรายวิชา (ผ่านระบบออนไลน์)

2.3.1 นิสิตจะทำการลงทะเบียนออนไลน์ได้ก็ต่อเมื่อได้รายงานตัวขึ้นทะเบียนเป็นนิสิต (ตามข้อ 2.1) และ บันทึกระเบียนประวัตินิสิตใหม่ (ตามข้อ 2.2) เรียบร้อยแล้ว

2.3.2 ก่อนการลงทะเบียนนิสิตควรศึกษาคู่มือต่าง ๆ ที่เกี่ยวข้องให้เข้าใจอย่างถ่องแท้ ได้แก่ หลักสูตร, โครงสร้างหลักสูตร, แผนการเรียน, ข้อบังคับมหาวิทยาลัยว่าด้วยการศึกษา, ประกาศและระเบียบต่าง ๆ โดยสามารถดูได้จาก เว็บไซต์ <u>https://enroll.tsu.ac.th/</u> เมนู **คู่มือนิสิต-หลักสูตรและแผนการเรียน** 

2.3.3 นิสิตสามารถศึกษาขั้นตอนการล<sup>ั</sup>งทะเบียนออนไลน์ ได้จากวีดิทัศน์แนะนำการใช้งานระบบทะเบียนนิสิต ที่เว็บไซต์ <u>https://enroll.tsu.ac.th/</u> เมนู : วีดิทัศน์แนะนำการใช้งานระบบทะเบียนนิสิต

2.3.4 การเข้าระบบล<sup>ิ</sup>งทะเบียนออนไลน์ กำหนดให้ใช้**รหัสประจำตัวนิสิต 9 หลัก** และรหัสผ่านเป็นรหัส เดียวกันกับการบันทึกระเบียนประวัตินิสิต 2.3.5 กำหนดการลงทะเบียนออนไลน์ (ตามข้อ 1.4) การเปลี่ยนแปลง เพิ่มถอนรายวิชาออนไลน์ (ตามข้อ 1.5) นิสิตต้องดำเนินการให้แล้วเสร็จภายในวันที่กำหนดไว้ในตารางข้างต้น

#### 2.4 การชำระเงินค่าธรรมเนียมการศึกษา

2.4.1 นิสิตสามารถพิมพ์ใบชำระเงินค่าธรรมเนียมการศึกษา (ตามข้อ 1.7) จาก <u>https://enroll.tsu.ac.th/</u> <u>เมนู</u> ค่าลงทะเบียน และดำเนินการชำระเงินด้วยโทรศัพท์มือถือผ่าน application ของธนาคาร (Mobile payment) หากพ้น กำหนดวันดังกล่าว มหาวิทยาลัยจะคัดชื่อนิสิตพ้นสภาพ

#### 2.5 ข้อมูลการติดต่อ

- 2.5.1 งานทะเบียนนิสิตและบริการการศึกษา วิทยาเขตสงขลา โทรศัพท์ 0-7431-7644
- 2.5.2 งานทะเบียนนิสิตและบริการการศึกษา วิทยาเขตพัทลุง โทรศัพท์ 0-7467-3206 หรือ0-7460-9600 ต่อ 7170 7173
- 2.5.3 Facebook เพจงานทะเบียนนิสิต วิทยาเขตสงขลา ชื่อ **งานทะเบียนนิสิต มหาวิทยาลัยทักษิณ**
- 2.5.4 Facebook เพจงานทะเบียนนิสิต วิทยาเขตพัทลุง ชื่อ **งานทะเบียนนิสิต ม.ทักษิณ พัทลุง**

### จึงประกาศมาเพื่อทราบ

ประกาศ ณ วันที่ 2 ตุลาคม พ.ศ. 2566

Smil on

(ผู้ช่วยศาส<sup>์</sup>ตราจารย์ ดร.ชวนพิศ ชุมคง) ผู้ช่วยอธิการบดีฝ่ายวิชาการและการเรียนรู้ ปฏิบัติหน้าที่แทน อธิการบดีมหาวิทยาลัยทักษิณ